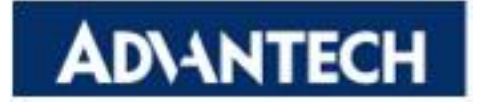

### WISE-PaaS 2.0

### **Node-RED Plug-ins User Manual**

The document is provided to you for references and is subject to change. Please always get latest version from Advantech to sync.

# **Table of Content**

| ntroduction3                                                         |
|----------------------------------------------------------------------|
| low to install Node-Red Plug-ins for WISE-PaaS4                      |
| Install Node.js4                                                     |
| Clone EI-NodeRed from GitLab5                                        |
| Open cmd.exe and navigate to ./EI-NodeRed folder5                    |
| Type command line "npm install" to install the node-red dependencies |
| 5                                                                    |
| Type command line "npm run build" to build the code of Node-Red5     |
| Type command line "npm start" or "node red.js" to run Node-Red5      |
| Node-Red Plug-ins Categories6                                        |
| Node-Red Plug-ins Description6                                       |
| Node-Red for WISE-PaaS 2.07                                          |
| General7                                                             |
| ServerConfig7                                                        |
| Basic7                                                               |
| SSO7                                                                 |
| Common8                                                              |
| DevicesQuery8                                                        |
| PluginsQuery8                                                        |
| SensorsQuery9                                                        |
| DataQuery10                                                          |
| History10                                                            |
| Latest11                                                             |
| Statistic12                                                          |

### Introduction

<u>Node-RED</u> is a visual wiring tool for the Internet of Things and is provided by <u>IBM</u> <u>Emerging Technologies</u>. <u>Node-Red</u> has several features, including browser-based flow editing, built on <u>Node.js</u> and social development. Because of browser-based, the user can use it more easily. <u>Node-Red</u> is based on <u>Node.js</u>, so user can use its nodes by using JavaScript. <u>Node-Red</u> also have many active communities. If the user finds bugs, he can find a solution and fix it easily. The user can use JSON format string to import or export the created flow easily.

According to the restful API of WISE-PaaS 2.0, we created several nodes.

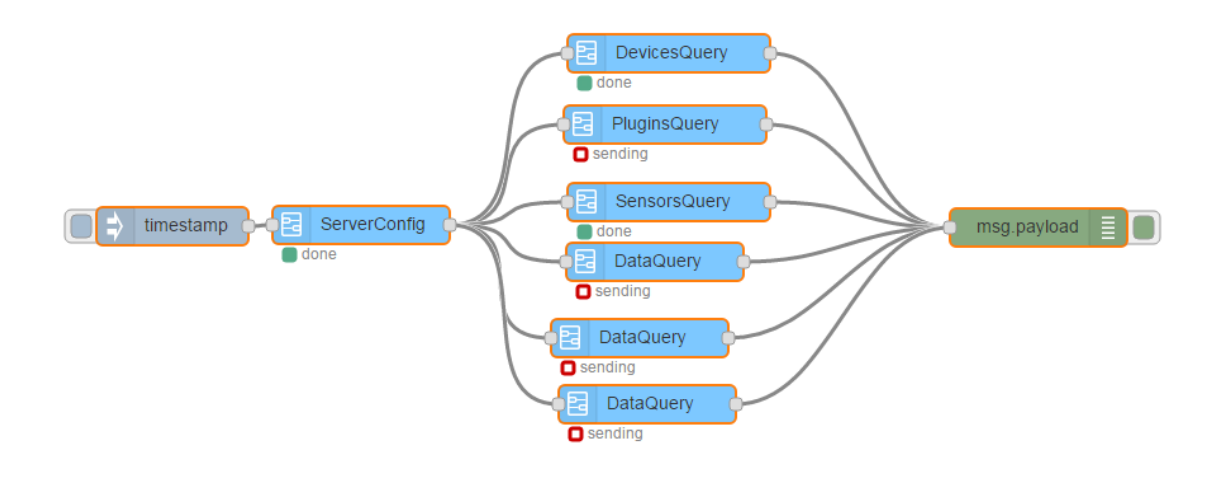

### How to install Node-Red Plug-ins for WISE-PaaS

- Install Node.js
  - Download installer from <a href="https://nodejs.org">https://nodejs.org</a>
  - Double-click to install Node.js

| 📸 Node.js Setup 📃 📼 💌                                                                                                    | 📸 Node.js Setup                                                                                                    |
|----------------------------------------------------------------------------------------------------|----------------------------------------------------------------------------------------------------|
| Welcome to the Node.js Setup Wizard                                                                                                    | End-User License Agreement<br>Please read the following license agreement carefully                                                                                                    |
| The Setup Wizard will install Node, is on your computer. Click<br>Next to continue or Cancel to exit the Setup Wizard.                         | Node's license follows:<br>Copyright Joyent, Inc. and other Node contributors. All rights<br>reserved. Permission is hereby granted, free of charge, to any person<br>obtaining a copy of this software and associated documentation files<br>(the "Software"), to deal in the Software without restriction, including<br>without limitation the rights to use, copy, modify, merge, publish,<br>distribute, sublicense, and/or sell copies of the Software, and to<br>permit persons to whom the Software is furnished to do so, subject<br>to the following conditions:<br>I accept the terms in the License Agreement                                                                                                    |
| Back Next Cancel                                                                                                    | Print Back Next Cancel                                                                                                    |
| 📴 Node.js Setup 📃 🗉 💌                                                                                                    | 😥 Node.js Setup 📃 💷 💌                                                                                                    |
| Destination Folder<br>Choose a custom location or dick Next to install                                                                         | Custom Setup<br>Select the way you want features to be installed.                                                                                                    |
| Install Node.js to:                                                                                                    | Click the icons in the tree below to change the way features will be installed.                                                                                                    |
| C:\Program Files\nodejs\<br>Change                                                                                                    | Image: Structure of the structure of the st |
| Back Next Cancel                                                                                                    | Reset Disk Usage Back Next Cancel                                                                                                    |
| 🖞 Node.js Setup 💼 💌                                                                                                    | 📩 Node.js Setup 💼 📼 💌                                                                                                    |
| Ready to install Node.js                                                                                                    | Installing Node.js                                                                                                    |
| Click Install to begin the installation. Click Back to review or change any of your<br>installation settings. Click Cancel to exit the wizard. | Please wait while the Setup Wizard installs Node.js.<br>Status:                                                                                                    |
|                                                                                                    |                                                                                                    |
|                                                                                                    |                                                                                                    |
| Back Install Cancel                                                                                                    | Badk Next Cancel                                                                                                    |

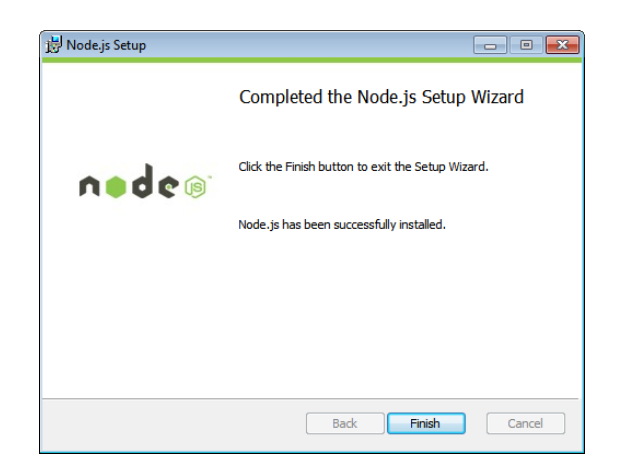

- Clone <u>EI-NodeRed</u> from GitLab
- Open **cmd.exe** and navigate to **./EI-NodeRed** folder
- Type command line **"npm install"** to install the node-red dependencies
- Type command line "npm run build" to build the code of <u>Node-Red</u>
- Type command line "npm start" or "node red.js" to run <u>Node-Red</u>

# **Node-Red Plug-ins Categories**

| Category | Description                              | Nodes           |
|----------|------------------------------------------|-----------------|
| General  | The settings of IP address, port number, | 1. ServerConfig |
|          | login username/password of WISE-PaaS     |                 |
|          | server. Retrieval of device and sensor   |                 |
|          | information.                             |                 |
| Common   | Query the data and the information of    | 1. DevicesQuery |
|          | devices, plugins and sensors             | 2. PluginsQuery |
|          |                                          | 3. SensorsQuery |
|          |                                          | 4. DataQuery    |
|          |                                          |                 |

# **Node-Red Plug-ins Description**

| Node Name    | Description                                     | Input             | Output        |
|--------------|-------------------------------------------------|-------------------|---------------|
| ServerConfig | Set url, port, username and                     | A timestamp       | msg.url,      |
|              | password for <b>WISE-PaaS</b>                   | trigger or button | msg.port,     |
|              | 2.0 server. The node                            | trigger.          | msg.encodestr |
|              | provides <b>Basic</b> type and <b>SSO</b> type. |                   |               |
| DevicesQuery | Retrieve devices information                    | ServerConfig      | Devices infor |
|              | from <b>WISE-PaaS 2.0</b> server. User          | Node.             | mation list.  |
|              | can fill a specific device id. The text         |                   |               |
|              | of Device ID can be blank if user               |                   |               |
|              | wants to retrieve all devices.                  |                   |               |
| PluginsQuery | Retrieve plugins by device ID within            | ServerConfig      | Plugins Infor |
|              | a time range. The maximum                       | Node.             | mation list.  |
|              | number of values is 10000                       |                   |               |
|              | from WISE-PaaS 2.0 server. User                 |                   |               |
|              | can set the conditions about plugins            |                   |               |
|              | here. Ex: Device ID, Agent ID,                  |                   |               |
|              | begin timestamp, end timestamp,                 |                   |               |
|              | amount and type.                                |                   |               |
| SensorsQuery | Retrieve sensors by Device ID &                 | ServerConfig      | Sensors Infor |
|              | plugin within a time range. The                 | Node.             | mation list.  |
|              | maximum number of values is                     |                   |               |

|           | 10000 from WISE-PaaS 2.0 server.    |              |                  |
|-----------|-------------------------------------|--------------|------------------|
|           | User can set the conditions about   |              |                  |
|           | sensors here. Ex: Device ID, Agent  |              |                  |
|           | ID, Plugin Name, begin timestamp,   |              |                  |
|           | end timestamp, amount and type.     |              |                  |
| DataQuery | Retrieve data from WISE PaaS        | ServerConfig | The data of      |
|           | 2.0 server. The node provides three | Node.        | history,         |
|           | types, they                         |              | statistic or     |
|           | are history, latest and statistic   |              | latest by        |
|           |                                     |              | specific device  |
|           |                                     |              |                  |
|           |                                     |              | Id within a time |

### Node-Red for WISE-PaaS 2.0

#### • General

#### ServerConfig

**Description**: Set url, port, username and password for WISE-PaaS 2.0 server. The node provides Basic type and SSO type.

#### Basic

**Description**: User can set **Username** and **Password**. If user calls the restful API of common server, the text box can be blank.

| 🗱 Туре     | Basic          |
|------------|----------------|
| Name       | Node Name      |
| OURL       | localhost 8080 |
| 占 Username | admin          |
| Password   |                |

#### ♦ SSO

**Description**: User can get accessToken here and call the restful API by the accessToken.

| 🛊 Туре | SSO             | Ţ   |
|--------|-----------------|-----|
| å ID   | f028644c-20dbb8 | ▼ 🖉 |
| Name   | Node Name       |     |
| 🛛 URL  | localhost 80    | 80  |

Input: A timestamp trigger or button trigger. Output: msg.url, msg.port, msg.encodestr.

#### • Common

#### DevicesQuery

**Description**: *Retrieve devices information from WISE-PaaS 2.0 server. User can fill a specific device id. The text of DeviceID can be blank if user wants to retrieve all devices.* 

| Edit DevicesQuery node |                                    |  |  |  |
|------------------------|------------------------------------|--|--|--|
|                        | Cancel Done                        |  |  |  |
| Name                   | Node Name                          |  |  |  |
| DeviceID               | Blank is available for all devices |  |  |  |

Input: ServerConfig Node.

**Output**: Device information list.

#### PluginsQuery

**Description**: Retrieve plugins by device ID within a time range. The maximum number of values is 10000 from WISE-PaaS 2.0 server. User can set the conditions about plugins here. Ex: Device ID, Agent ID, begin timestamp, end timestamp, amount and type.

| Edit PluginsQuery node      |                                               |  |  |  |
|-----------------------------|-----------------------------------------------|--|--|--|
|                             | Cancel Done                                   |  |  |  |
| Name                        | Node Name                                     |  |  |  |
| DeviceID                    | Device ID                                     |  |  |  |
| ➡ AgentID                   | Agent ID                                      |  |  |  |
| <ul> <li>BeginTs</li> </ul> | Begin Timestamp, e.g.,2017-04-06 00:00:00:000 |  |  |  |
| ➡) EndTs                    | End Timestamp, e.g.,2017-04-30 00:00:000      |  |  |  |
| 🖶 Amount                    | Amount                                        |  |  |  |
| •) Туре                     | ASC                                           |  |  |  |
|                             |                                               |  |  |  |

Input: ServerConfig Node.

**Output**: Plugins Information list.

#### ■ SensorsQuery

**Description**: Retrieve sensors by Device ID & plugin within a time range. The maximum number of values is 10000 from WISE-PaaS 2.0 server. User can set the conditions about sensors here. Ex: Device ID, Agent ID, Plugin Name, begin timestamp, end timestamp, amount and type.

| Edit SensorsQuery node |                                               |  |  |
|------------------------|-----------------------------------------------|--|--|
|                        | Cancel Done                                   |  |  |
| Name                   | Node Name                                     |  |  |
| DeviceID               | Device ID                                     |  |  |
| AgentID                | Agent ID                                      |  |  |
| Plugin                 | Plugin Name                                   |  |  |
| ➡) BeginTs             | Begin Timestamp, e.g.,2017-04-06 00:00:00:000 |  |  |
| ➡) EndTs               | End Timestamp, e.g.,2017-04-30 00:00:000      |  |  |
| Amount                 | Amount                                        |  |  |
| •) Туре                | ASC                                           |  |  |

Input: ServerConfig Node. Output: Sensors Information list.

#### DataQuery

**Description**: Retrieve data from WISE-PaaS 2.0 server. The node provides three types, they are *history*, *latest* and *statistic* 

#### ♦ History

**Description**: *Retrieve data by Device ID within a time range. The maximum number of values is 10000.* 

| Edit DataQuery node          |                                               |  |  |  |
|------------------------------|-----------------------------------------------|--|--|--|
|                              | Cancel Done                                   |  |  |  |
| Name                         | Node Name                                     |  |  |  |
| •) Туре                      | History                                       |  |  |  |
| DeviceID                     | Device ID                                     |  |  |  |
| <ul> <li>AgentID</li> </ul>  | Agent ID                                      |  |  |  |
| PluginName                   | Plugin Name                                   |  |  |  |
| <ul> <li>SensorID</li> </ul> | Sensor Id                                     |  |  |  |
| ➡ BeginTs                    | Begin Timestamp, e.g.,2017-04-06 00:00:00:000 |  |  |  |
| ➡ EndTs                      | End Timestamp, e.g.,2017-04-30 00:00:00:000   |  |  |  |
| ➡ Amount                     | Amount                                        |  |  |  |
| ➡ Туре                       | ASC                                           |  |  |  |

Input: ServerConfig Node.

**Output**: The history data by specific Device ID within a time range.

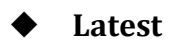

**Description**: *Retrieve latest data by Device ID.* 

| Edit DataQuery node          |             |             |  |  |
|------------------------------|-------------|-------------|--|--|
|                              |             | Cancel Done |  |  |
| Name                         | Node Name   |             |  |  |
| Ð Туре                       | Latest      | v           |  |  |
| DeviceID                     | Device ID   |             |  |  |
| <ul> <li>AgentID</li> </ul>  | Agent ID    |             |  |  |
|                              | Plugin Name |             |  |  |
| <ul> <li>SensorID</li> </ul> | Sensor Id   |             |  |  |

Input: ServerConfig Node.

**Output**: The latest data by specific Device ID.

#### ♦ Statistic

**Description**: *Retrieve statistic data by Device ID within a time range. (Less than 31 days.)* 

| Edit DataQuery node          |                                               |
|------------------------------|-----------------------------------------------|
|                              | Cancel Done                                   |
|                              |                                               |
| Name                         | Node Name                                     |
| •) Туре                      | Statistic •                                   |
| ➔ DeviceID                   | Device ID                                     |
| ➡ AgentID                    | Agent ID                                      |
| PluginName                   | Plugin Name                                   |
| <ul> <li>SensorID</li> </ul> | Sensor Id                                     |
| BeginTs                      | Begin Timestamp, e.g.,2017-04-06 00:00:00:000 |
| EndTs                        | End Timestamp, e.g.,2017-04-30 00:00:00:000   |

Input: ServerConfig Node.

**Output**: The Statistic data by specific Device ID within a time range.